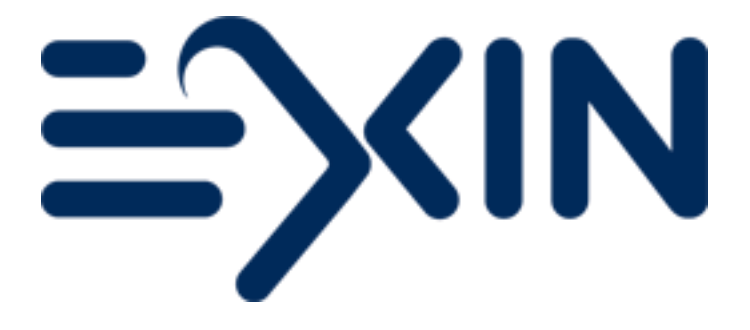

# How to request Accreditation in MyLogin Version December 2023

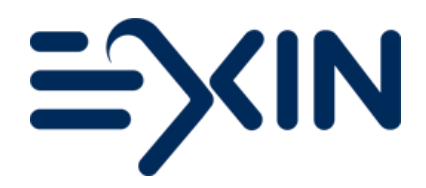

## Contents

| 1 | Requesting Accreditation for New ATO Module and New Trainer Module | 2  |
|---|--------------------------------------------------------------------|----|
|   |                                                                    |    |
| 2 | Adding a trainer                                                   | 7  |
|   |                                                                    |    |
| 3 | Requesting Accreditation for New Order Person / Supervisor         | 13 |

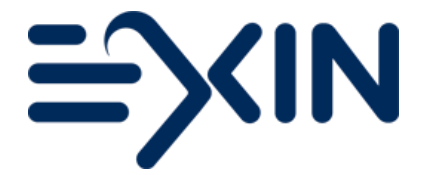

## 1 Requesting Accreditation for New ATO Module and New Trainer Module

Step 1 - Start a new Accreditation request from the homepage or via the top menu

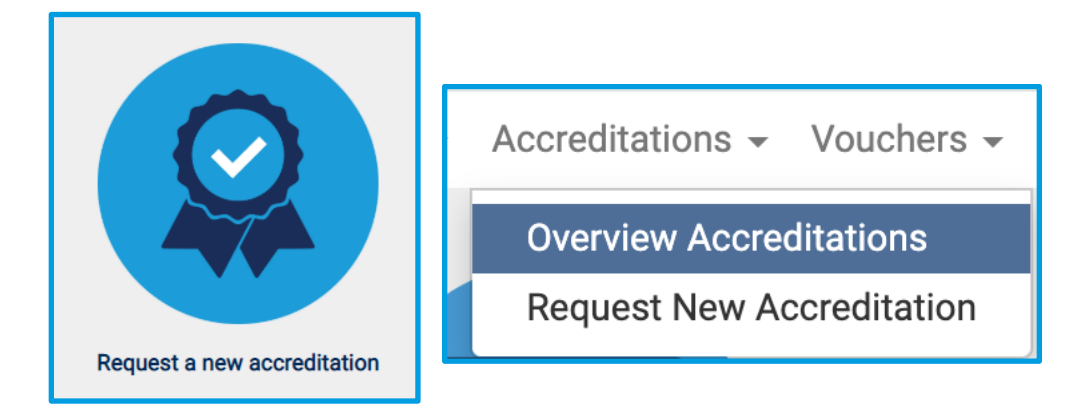

## Step 2 – Click 'Add an Accreditation'

| 1 Select Accreditation(s)       2 Upload documents       3 Verify request       4 Sent to EXIN                                                          |                                                                                                    |           |  |  |  |  |  |
|----------------------------------------------------------------------------------------------------|----------------------------------------------------------------------------------------------------|-----------|--|--|--|--|--|
| Step 1: Select Accreditations Step 2: Upload Accreditat                                                                                                 | ion Documents                                                                                                    |           |  |  |  |  |  |
| Instruction                                                                                                    | Delete Accreditation                                                                                                    | Next Step |  |  |  |  |  |
| If you would like to request an AEO, ATO, ACP or<br>person accreditation, please click on the "Add An<br>Accreditation" button.<br>Add An Accreditation | In case you would like to delete an accreditation<br>request from the list below, please click on the<br>recycle bin. Continue to delete the item by pressing<br>the "Save" button at the bottom of your screen. | Next Step |  |  |  |  |  |

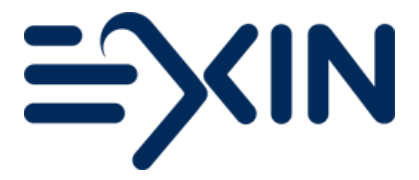

## Step 3 – Select 'Accreditations at organization level' to add new ATO Modules

|   | p 1. What do you want to request                                                                                                    |
|---|----------------------------------------------------------------------------------------------------|
|   | Please first select the type of Accreditation you want to request.                                                                                                    |
|   | To become an Accreditated Exam Organization (AEO), Accredited Training Organization (ATO) or an Accredited Courseware<br>Provider (ACP), select <b>Accreditations at organisation-level</b> . Do not forget to add person accreditations afterwards in case the<br>system shows a warning message. |
|   | To request Accreditation for Trainers or persons involved in the exam ordering or delivery process, please select Accreditations for a single person.                                                                                                    |
|   | In case you are an Independent Trainer and want to become accredited, please select Add an Independent Trainer contract.                                                                                                    |
| ( | Make a choice)                                                                                                    |
| ( | Make a choice)                                                                                                    |
| ļ | Accreditations at organisation-level                                                                                                    |
| ŀ | Accreditations for a single person                                                                                                    |

#### Step 4 – Tick the ATO box to get the module overview

| Specify the details of your request below. If person accreditations are mandatory for your request, please add them after yo<br>added this request.<br>In case of a request to become either ATO or ACP please specify language, exam modules and training method by checking<br>boxes in the lists.<br>Any box that is already checked refers to an existing Accreditation. |        |  |  |  |
|----------------------------------------------------------------------------------------------------|--------|--|--|--|
| Accreditated Examination Organisation AEO                                                                                                    |        |  |  |  |
| Accredited Training Organiz                                                                                                    | zation |  |  |  |

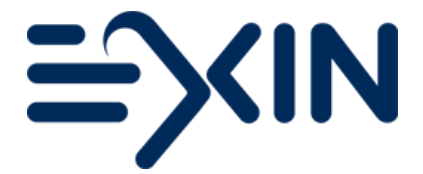

Step 5 – Select appropriate modules (Classroom/E-learning/ Virtual and Own material/Third Party material)

| ccredited Training Organization                                                |                                   |                                 |                                         |                                    |
|--------------------------------------------------------------------------------|-----------------------------------|---------------------------------|-----------------------------------------|------------------------------------|
| Accredited Training Organization                                               |                                   |                                 |                                         |                                    |
| Category 1 (Foundation)                                                        |                                   |                                 |                                         |                                    |
| Module                                                                         | Classroom based<br>(Own material) | E-Learning<br>(Own<br>material) | Classroom based<br>(3rd party material) | E-Learning (3rd<br>party material) |
| Data Centre Foundation Certificate                                             |                                   |                                 |                                         |                                    |
| EXIN AMBI e-CF®: Applications                                                  |                                   |                                 |                                         |                                    |
| EXIN AMBI e-CF®: Business Processes                                            |                                   |                                 |                                         |                                    |
| EXIN AMBI e-CF®: Infrastructure                                                |                                   |                                 |                                         |                                    |
| EXIN BCS Artificial Intelligence Essentials                                    |                                   |                                 |                                         |                                    |
| EXIN BCS SIAM <sup>™</sup> Foundation                                          |                                   |                                 |                                         |                                    |
| EXIN Blockchain Essentials                                                     |                                   |                                 |                                         |                                    |
| EXIN Blockchain Foundation                                                     |                                   |                                 |                                         |                                    |
| EXIN Business Information Management<br>Foundation with reference to BISL NEXT |                                   |                                 |                                         |                                    |
| Service Capability Maturity Model of Data Center                               |                                   |                                 |                                         |                                    |

## Step 6 Click 'Save & Submit at the bottom of the page

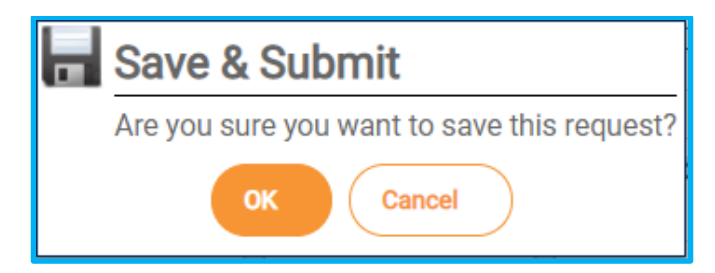

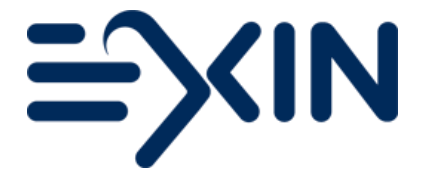

Step 7 – Go to Step 2 in the accreditation process and click on one of the accreditation components, to start uploading the documentation.

| Select Accreditation(s)     2 Upload documents     3 Verify request     4 Sent to EXIN                                                                  |                                                                                                    |                |  |  |  |  |
|----------------------------------------------------------------------------------------------------|----------------------------------------------------------------------------------------------------|----------------|--|--|--|--|
| Step 1: Select Accreditations Step 2: Upload Accreditation Documents                                                                                    |                                                                                                    |                |  |  |  |  |
| Instruction                                                                                                    | Delete Accreditation                                                                                                    | Next Step      |  |  |  |  |
| If you would like to request an AEO, ATO, ACP or<br>person accreditation, please click on the "Add An<br>Accreditation" button.<br>Add An Accreditation | In case you would like to delete an accreditation<br>request from the list below, please click on the<br>recycle bin. Continue to delete the item by pressing<br>the "Save" button at the bottom of your screen. | Next Step      |  |  |  |  |
| Accreditations (1 - 1 / 1)                                                                                                    |                                                                                                    |                |  |  |  |  |
| Accreditation Type                                                                                                    | Training Method                                                                                                    | Customer notes |  |  |  |  |
| AT D Module (own material)                                                                                                    | Classroom based                                                                                                    |                |  |  |  |  |

Step 8 – Download your pre-filled declaration via the 'Download' button to read it and click 'Accept' to agree with its contents and have it automatically saved for you.

|                                        |                                                                                                    |                             |             |             |       | Next Step |   |
|----------------------------------------|----------------------------------------------------------------------------------------------------|-----------------------------|-------------|-------------|-------|-----------|---|
| Please upload the red                  | Please upload the requested documents. The download button at the right side of the screen will provide you with the necessary documents for each accreditation item. |                             |             |             |       |           |   |
| The download button                    |                                                                                                    |                             |             |             |       |           |   |
| In case of a declarati<br>it yourself. | n case of a declaration you just need to click accept to agree to the content of the declaration. You do not need to sign, scan and upload t yourself.                |                             |             |             |       |           |   |
| ATO Module (own mate                   | rial) - DAF                                                                                                    | - EXIN Data Analytics Found | ation       | Additional  | EVIN  | - Otatua  |   |
|                                        |                                                                                                    | Additional information      | Document(s) | document(s) | feedb | ack       | • |
| component(s)                           |                                                                                                    |                             |             |             |       |           |   |

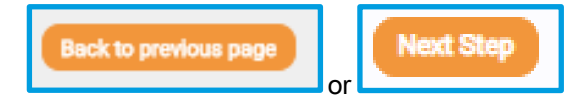

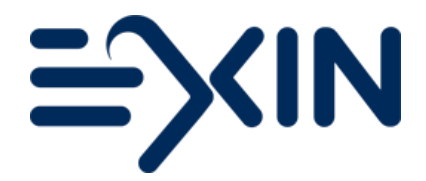

## Step 9: Click on Next step in the accreditation request

| 1 Select Accreditation(s)                                                                                                    | 2 Upload documents 3 Verify req                                                                             | uest 4 Sent to EXIN                                              |                                                 |                 |          |          |
|----------------------------------------------------------------------------------------------------|----------------------------------------------------------------------------------------------------|------------------------------------------------------------------|-------------------------------------------------|-----------------|----------|----------|
| Instructions                                                                                                    |                                                                                                    |                                                                  |                                                 | Next Step       |          |          |
| Please upload the requested docur<br>The download button at the right s<br>In case of a declaration you just ne<br>it yourself. | ments.<br>ide of the screen will provide you with the ner<br>eed to click accept to agree to the content of | cessary documents for each ac<br>the declaration. You do not nee | creditation item.<br>d to sign, scan and upload | Next Step       | ]        |          |
| ATO Module (own material) - DAF - EX                                                                                            | XIN Data Analytics Foundation                                                                               |                                                                  |                                                 |                 |          |          |
| Component(s)                                                                                                    | Additional Information                                                                                      | Document(s)                                                      | Additional document(s)                          | EXIN's feedback | Status   |          |
| <ul> <li>Declaration Courseware</li> </ul>                                                                                      |                                                                                                    | Declaration EXIN ATO Accre                                       |                                                 |                 | <b>*</b> | Download |

And click on 'Submit Request' to send your request to EXIN for processing.

| 1 Select Accreditation(s) 2 Uploa                                                                                                    | d documents 3 Verify request 4 Sent to EXIN                                                                                                    |                                        |
|----------------------------------------------------------------------------------------------------|----------------------------------------------------------------------------------------------------|----------------------------------------|
| Step 1: Select Accreditations     Step 2: Uploa       Instruction "How to upload"       To start uploading the required documents, which will allow you to upload your document process later on. | d Accreditation Documents<br>please click on one of the documents below. A separate screen will ope<br>its. You can leave this screen anytime and continue the uploading | n Submit Request<br>Return To Homepage |
| Accreditation Document (1 - 1 / 1)                                                                                                    |                                                                                                    |                                        |
| . Component(s)                                                                                                    | Document Name                                                                                                    | Status                                 |
| ATO Module (own material) - DAF - EXIN Data                                                                                                    | Analytics Foundation                                                                                                    |                                        |
| Declaration Courseware                                                                                                    | Declaration EXIN ATO Accreditation - Module.pdf                                                                                                    | ×                                      |
|                                                                                                    |                                                                                                    |                                        |

## Step 10 – Don't forget to add a trainer if you have not done so already.

| 105341 - EXIN New Partner - NETHERLANDS (NL) ATO Module (own material) - DAF - EXIN Data Analytics Foundation<br>This request cannot be submitted without adding a trainer for the ATO module(s). Please add a trainer to this request in step 1. |
|----------------------------------------------------------------------------------------------------|
| ОК                                                                                                    |

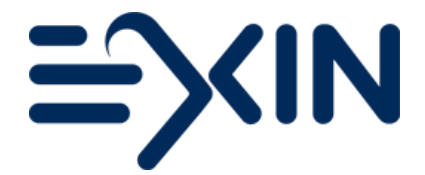

**Please note** that sending a complete request to EXIN can also be done via the 'Overview Accreditations' in the top menu under 'Accreditations' and by clicking on 'Submit Request' behind the corresponding request at the top of the page

| Overview Accreditations     |                   |                |  |  |  |  |
|-----------------------------|-------------------|----------------|--|--|--|--|
| Overview Accreditations     |                   |                |  |  |  |  |
| Open Accreditation Requests |                   |                |  |  |  |  |
| Description                 | Status            |                |  |  |  |  |
| Request 04/12/2023          | New (at customer) | Submit Request |  |  |  |  |
|                             |                   |                |  |  |  |  |

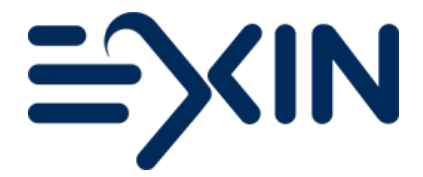

## 2 Adding a trainer

Step 1 – Add another accreditation to this request or start a new request via the 'Request new Accreditation' from the 'Accreditations' menu at the top of the screen.

| Select Accreditation(s)     Zupload document      Stop 1: Select Accreditations     Stop 2: Upload Accreditations                                      | s 3 Verify request 4 Sent to EXIN                                                                                                    |                |  |  |  |  |
|----------------------------------------------------------------------------------------------------|----------------------------------------------------------------------------------------------------|----------------|--|--|--|--|
| Instruction                                                                                                    | Instruction Delete Accreditation Next Step                                                                                                    |                |  |  |  |  |
| If you would like to request an AEO, ATO, ACP or<br>person accreditation, please click on the "Add An<br>Accreditation" button<br>Add An Accreditation | In case you would like to delete an accreditation<br>request from the list below, please click on the<br>recycle bin. Continue to delete the item by pressing<br>the "Save" button at the bottom of your screen. | Next Step      |  |  |  |  |
| Accreditations (1 - 1 / 1)                                                                                                    |                                                                                                    |                |  |  |  |  |
| Accreditation Type                                                                                                    | Training Method                                                                                                    | Customer notes |  |  |  |  |
| DAF - EXIN Data Analytics Foundation                                                                                                    | Classroom based                                                                                                    |                |  |  |  |  |

## Step 2 Select 'Accreditations for a single person'

| Step 1: What do you want to request                                                                                                    |
|----------------------------------------------------------------------------------------------------|
|                                                                                                    |
| Please first select the type of Accreditation you want to request.                                                                                                    |
| To become an Accreditated Exam Organization (AEO), Accredited Training Organization (ATO) or an Accredited Courseware<br>Provider (ACP), select <b>Accreditations at organisation-level</b> . Do not forget to add person accreditations afterwards in case the<br>system shows a warning message. |
| To request Accreditation for Trainers or persons involved in the exam ordering or delivery process, please select Accreditations for a single person.                                                                                                    |
| In case you are an Independent Trainer and want to become accredited, please select Add an Independent Trainer contract.                                                                                                    |
| (Make a choice)                                                                                                    |
| (Make a choice)                                                                                                    |
| Accreditations at organisation-level                                                                                                    |
| S Add an Independent Trainer contract                                                                                                    |

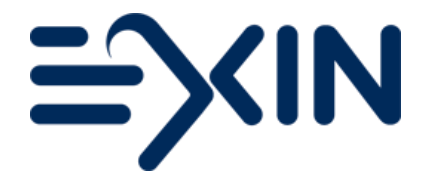

## Step 3 – Add a new person, or choose from the list of existing persons

| Step 2: Specify details                                                              |                                                                                   |
|--------------------------------------------------------------------------------------|-----------------------------------------------------------------------------------|
| Create an Accreditation request for any ne<br>the boxes to define the person's role. | w or existing person by providing the requested personal information and checking |
| Existing or new person?<br>Select person                                             | Already existing       Already existing       Add a new person                    |

Step 4 – When adding a new person, fill in the details in orange.

## And select the role(s)

| Step 2: Specify details                                                              |                                                                                   |   |
|--------------------------------------------------------------------------------------|-----------------------------------------------------------------------------------|---|
|                                                                                      |                                                                                   | _ |
| Create an Accreditation request for any ne<br>the boxes to define the person's role. | w or existing person by providing the requested personal information and checking |   |
| Existing or new person?                                                              | Add a new person                                                                  | v |
| First Name                                                                           |                                                                                   | 1 |
| Prefix / Last Name                                                                   |                                                                                   |   |
| Gender                                                                               | (None selected)                                                                   | • |
| Phone Number                                                                         |                                                                                   |   |
| Email Address                                                                        |                                                                                   |   |
| Country of Residence                                                                 | (Make a choice)                                                                   | • |
| Roles                                                                                |                                                                                   |   |
| Employee (Order Person)                                                              | -                                                                                 |   |
| Supervisor                                                                           |                                                                                   |   |
| Exam Recipient                                                                       |                                                                                   |   |
| Result Recipient                                                                     |                                                                                   |   |
| Result List Recipient                                                                |                                                                                   |   |
| Trainer                                                                              |                                                                                   |   |
|                                                                                      |                                                                                   |   |
|                                                                                      |                                                                                   |   |

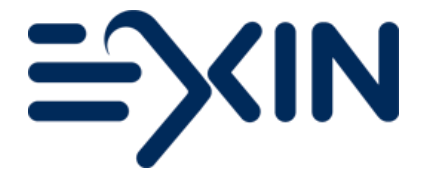

Step 5 – For Trainers, please select their training language(s) and modules from the list that appears.

| ion 🗌   |
|---------|
| ndation |
|         |

Step 6 - Click Save & Submit at the bottom of the page to continue

| St | tep 3: Confirm                                                                                                    |
|----|----------------------------------------------------------------------------------------------------|
|    |                                                                                                    |
|    | Confirm your request.                                                                                                    |
|    | Once you've requested the desired accreditations, please save the request. In case additional person accreditations are required (ATO or ATO), use the Save and add another acceditation button to proceed. If you don't need to add another request, please click Save & Submit. |
|    | Save & Add another accreditatio                                                                                                    |

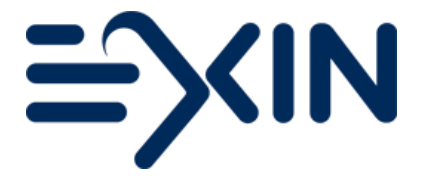

Step 7 - Click the element for accreditation, to start uploading the documentation

| 1 Select Accredi                                               | tation(s) 2 Upload documents                                                                                                    | 3 Verify request 3 Sent to EXIN                                                                            |                                      |             |
|----------------------------------------------------------------|----------------------------------------------------------------------------------------------------|----------------------------------------------------------------------------------------------------|--------------------------------------|-------------|
| Step 1: Select Accre                                           | editations Step 2: Upload Accreditation D                                                                                                    | ocuments                                                                                                   |                                      |             |
| Instruction "How                                               | to upload"                                                                                                    |                                                                                                    | Next Step                            |             |
| To start uploading<br>which will allow yo<br>process later on. | the required documents, please click on or ou upload your documents. You can leave                                                                                                 | ne of the documents below. A separate screen will open<br>e this screen anytime and continue the uploading | Submit Request<br>Return To Homepage |             |
| - Accreditatio                                                 | on Document (1 - 2 / 2)                                                                                                    |                                                                                                    |                                      |             |
| Accreditatio                                                   | on Document (1 - 2 / 2)<br>Component(s)                                                                                                    | Document Name                                                                                              |                                      | Status      |
| Accreditatio                                                   | on Document (1 - 2 / 2)<br>Component(s)<br>aterial) - DAF - EXIN Data Analytics Founda                                                                                             | Document Name                                                                                              |                                      | Status      |
| Accreditatio                                                   | on Document (1 - 2 / 2)<br>Component(s)<br>(aterial) - DAF - EXIN Data Analytics Founda<br>Declaration Courseware                                                                  | Document Name<br>tion<br>Declaration EXIN ATO Accreditation - Mod                                          | lule.pdf                             | Status<br>🏈 |
| Accreditatio                                                   | on Document (1 - 2 / 2)<br>Component(s)<br>(aterial) - DAF - EXIN Data Analytics Founda<br>Declaration Courseware                                                                  | Document Name<br>tion<br>Declaration EXIN ATO Accreditation - Mod                                          | lule.pdf                             | Status<br>V |
| Accreditation                                                  | on Document (1 - 2 / 2)<br>Component(s)<br>aterial) - DAF - EXIN Data Analytics Foundat<br>Declaration Courseware<br>EXIN Data Analytics Foundation<br>Declaration Trainer Module  | Document Name<br>tion<br>Declaration EXIN ATO Accreditation - Mod                                          | lule.pdf                             | Status      |
| Accreditation                                                  | on Document (1 - 2 / 2)<br>Component(s)<br>aterial) - DAF - EXIN Data Analytics Founda<br>Declaration Courseware<br>- EXIN Data Analytics Foundation<br>Declaration Trainer Module | Document Name<br>tion<br>Declaration EXIN ATO Accreditation - Mod                                          | lule.pdf                             | Status<br>🖋 |
| Accreditation                                                  | on Document (1 - 2 / 2)<br>Component(s)<br>aterial) - DAF - EXIN Data Analytics Founda<br>Declaration Courseware<br>- EAIN Data Analytics Foundation<br>Declaration Trainer Module | Document Name<br>tion<br>Declaration EXIN ATO Accreditation - Mod                                          | lule.pdf                             | Status<br>* |

Step 8 – Download your pre-filled declaration via the 'Download' button to read it and click 'Accept' to agree with its contents and have it automatically saved for you.

| AT  | O Module (own material) - DAF -                                       | <b>EXIN Data Analytics Foundation</b> |    |                                          |                           |                    |        |                 |
|-----|-----------------------------------------------------------------------|---------------------------------------|----|------------------------------------------|---------------------------|--------------------|--------|-----------------|
|     | Component(s)                                                          | Additional Information                |    | Document(s)                              | Additional<br>document(s) | EXIN's<br>feedback | Status |                 |
| •   | Declaration Courseware 0                                              |                                       | 20 | Declaration EXIN ATO Accreditation - Mod |                           |                    | ~      | Download        |
| Tra | iner Module - DAF - EXIN Data A                                       | nalytics Foundation                   |    |                                          |                           |                    |        |                 |
|     | Component(s)                                                          | Additional Information                |    | Document(s)                              | Additional<br>document(s) | EXIN's<br>feedback | Status |                 |
| Ba  | Declaration Trainer 0<br>Module<br>Jean Moulin<br>ck to previous page | ß                                     | 22 | Choose file No file chosen               |                           |                    | *      | Download Accept |

Click 'back to previous page' at the bottom of the page to continue

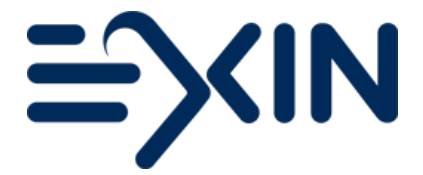

Step 9 – Click 'Next Step' and 'Submit Request' to send your request to EXIN for processing.

| Accreditations                                                                                                    | Accreditation Documents                                                                                                    | Request & Send To EXIN                               | Confirmation            |                                    |                |
|----------------------------------------------------------------------------------------------------|----------------------------------------------------------------------------------------------------|------------------------------------------------------|-------------------------|------------------------------------|----------------|
|                                                                                                    |                                                                                                    |                                                      |                         | Next Step                          |                |
| Thank you for<br>button your ree                                                                                    | adding your accreditation req<br>quest will be processed.                                                                                    | uest(s). As soon as you pre                          | ss the "Submit Request" | Submit Request                     |                |
| Accreditations                                                                                                    | s (1 - 4 / 4)                                                                                                    |                                                      |                         |                                    |                |
| A consideration                                                                                                    | Tune                                                                                                    |                                                      |                         | Training Mathod                    | Quetemer notes |
| Accreditation                                                                                                    | туре                                                                                                    |                                                      |                         | Training Method                    | Customernotes  |
| ACCreditation<br>ATO Module (own                                                                                    | n material)                                                                                                    |                                                      |                         | Training Method                    | Customer notes |
| ACCreditation<br>ATO Module (own<br>CDCS - Certif                                                                   | n <b>material)</b><br>fied Data Centre Specialist                                                                                            |                                                      |                         | Classroom based                    | Customer notes |
| ACCreditation<br>ATO Module (own<br>CDCS - Certif<br>SPF - EXIN S                                                   | n <b>rype</b><br>n <b>material)</b><br>fied Data Centre Specialist<br>ecure Programming Foundatio                                            | on                                                   |                         | Classroom based<br>Classroom based | Customer notes |
| ACCreditation<br>ATO Module (own<br>CDCS - Certif<br>SPF - EXIN S<br>Trainer Module                                 | n <b>material)</b><br>fied Data Centre Specialist<br>ecure Programming Foundatio                                                             | on                                                   |                         | Classroom based                    | Customer notes |
| ACCreditation<br>ATO Module (own<br>CDCS - Certif<br>SPF - EXIN S<br>Trainer Module<br>Guenda van d                 | n material)<br>fied Data Centre Specialist<br>ecure Programming Foundatio<br>den Bos - CDCS - Certified Dat                                  | on<br>ta Centre Specialist                           |                         | Classroom based                    | Customer notes |
| ACCreditation<br>ATO Module (own<br>CDCS - Certif<br>SPF - EXIN S<br>Trainer Module<br>Guenda van o<br>Guenda van o | n material)<br>fied Data Centre Specialist<br>ecure Programming Foundatio<br>den Bos - CDCS - Certified Dat<br>den Bos - SPF - EXIN Secure P | on<br>ta Centre Specialist<br>Programming Foundation |                         | Classroom based                    | Customer notes |
| ACCreditation<br>ATO Module (own<br>CDCS - Certif<br>SPF - EXIN S<br>Trainer Module<br>Guenda van (<br>Guenda van ( | n material)<br>fied Data Centre Specialist<br>ecure Programming Foundatio<br>den Bos - CDCS - Certified Dat<br>den Bos - SPF - EXIN Secure P | on<br>ta Centre Specialist<br>Programming Foundation |                         | Classroom based<br>Classroom based | Customer notes |
| Accreditation<br>ATO Module (own<br>CDCS - Certif<br>SPF - EXIN S<br>Trainer Module<br>Guenda van (<br>Guenda van ( | n material)<br>fied Data Centre Specialist<br>ecure Programming Foundatio<br>den Bos - CDCS - Certified Dat<br>den Bos - SPF - EXIN Secure P | on<br>a Centre Specialist<br>Programming Foundation  |                         | Classroom based<br>Classroom based | Customer notes |

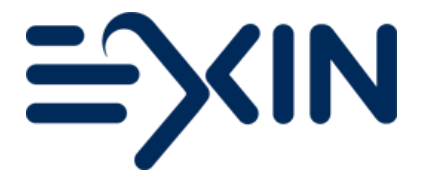

## 3 Requesting Accreditation for New Order Person / Supervisor

Step 1 – Start a new Accreditation request from the homepage or via the top menu

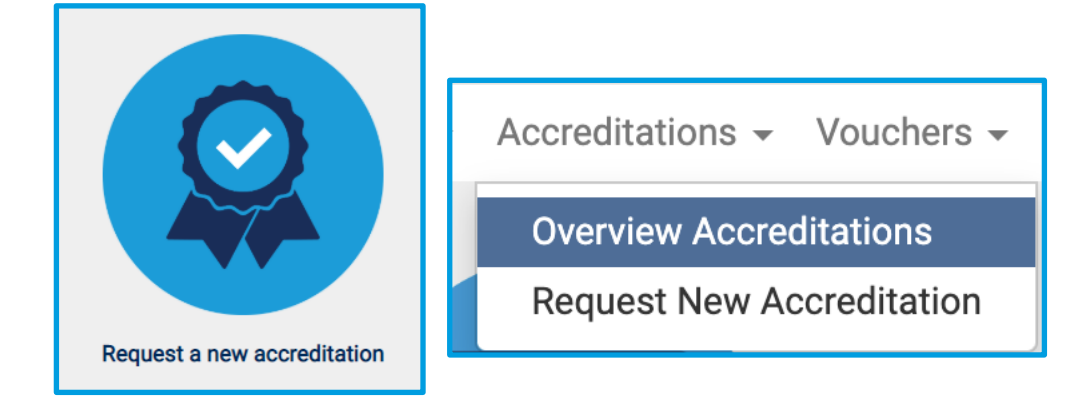

## Step 2 - Click 'Add an Accreditation'

| Select Accreditation(s)     Z Upload document                                                                                                    | ts 3 Verify request 4 Sent to EXIN                                                                                                    |           |
|----------------------------------------------------------------------------------------------------|----------------------------------------------------------------------------------------------------|-----------|
| Step 1: Select Accreditations Step 2: Upload Accredita                                                                                                  | tion Documents                                                                                                    |           |
| Instruction                                                                                                    | Delete Accreditation                                                                                                    | Next Step |
| If you would like to request an AEO, ATO, ACP or<br>person accreditation, please click on the "Add An<br>Accreditation" button.<br>Add An Accreditation | In case you would like to delete an accreditation<br>request from the list below, please click on the<br>recycle bin. Continue to delete the item by pressing<br>the "Save" button at the bottom of your screen. | Next Step |

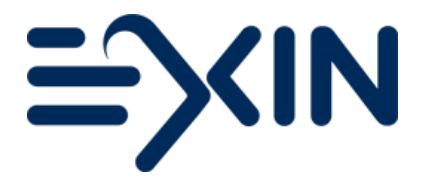

Step 3 Select 'Accreditations for a single person'

| tep 1: What do you want to request                                                                                                    |    |
|----------------------------------------------------------------------------------------------------|----|
| Please first select the type of Accreditation you want to request.                                                                                                    |    |
| To become an Accreditated Exam Organization (AEO), Accredited Training Organization (ATO) or an Accredited Courseware<br>Provider (ACP), select Accreditations at organisation-level. Do not forget to add person accreditations afterwards in case the<br>system shows a warning message. |    |
| To request Accreditation for Trainers or persons involved in the exam ordering or delivery process, please select Accreditations for a single person.                                                                                                    |    |
| In case you are an Independent Trainer and want to become accredited, please select Add an Independent Trainer contract.                                                                                                    |    |
| (Make a choice)                                                                                                    | -  |
| (Make a choice)<br>Accreditations at organisation-level                                                                                                    | ]- |
| Accreditations for a single person<br>Add an Independent Trainer contract                                                                                                    |    |

Step 3 - Add a new person, or choose from the list of existing persons

| Step 2: Specify details                                                               |                                                                                   |          |
|---------------------------------------------------------------------------------------|-----------------------------------------------------------------------------------|----------|
| Create an Accreditation request for any net<br>the boxes to define the person's role. | w or existing person by providing the requested personal information and checking |          |
| Existing or new person?<br>Select person                                              | Already existing Already existing Add a new person                                | <b>v</b> |

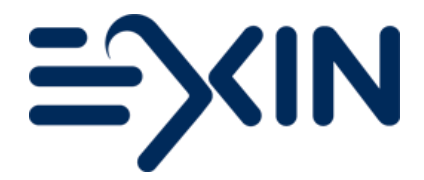

## Step 4 – When adding a new person, fill in the details in orange

And select the role(s)

| Create an Accreditation request for<br>the boxes to define the person's re | or any new or existing person by providing the requested personal information and checking<br>ole. |          |
|----------------------------------------------------------------------------|----------------------------------------------------------------------------------------------------|----------|
| Existing or new person?                                                    | Add a new person                                                                                   | ٣        |
| First Name                                                                 |                                                                                                    | <u>ا</u> |
| Prefix / Last Name                                                         |                                                                                                    |          |
| Gender                                                                     | (None selected)                                                                                    | ٧        |
| Phone Number                                                               |                                                                                                    |          |
| Email Address                                                              |                                                                                                    |          |
| Country of Residence                                                       | (Make a choice)                                                                                    | ٧        |
| Roles                                                                      |                                                                                                    |          |
| Employee (Order Person)                                                    |                                                                                                    |          |
| Supervisor                                                                 |                                                                                                    |          |
| Evam Recipient                                                             |                                                                                                    |          |
| Examineoipient                                                             | -                                                                                                  |          |
| Result Recipient                                                           |                                                                                                    |          |
| Result Recipient<br>Result List Recipient                                  |                                                                                                    |          |

Step 5 - Click Save & Submit at the bottom of the page to continue

| : | Step 3: Confirm                                                                                                    |
|---|----------------------------------------------------------------------------------------------------|
|   |                                                                                                    |
|   | Confirm your request.                                                                                                    |
|   | Once you've requested the desired accreditations, please save the request. In case additional person accreditations are required (ATO or ATO), use the Save and add another acceditation button to proceed. If you don't need to add another request, please click Save & Submit. |
|   | Save & Add another accreditatio                                                                                                    |

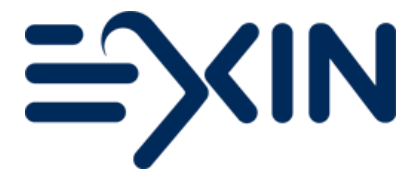

Step 6 - Click on Step 2 and then on the components to start uploading documentation

| 1 Select Accreditation(s)       2 Upload documents       3 Verify request       4 Sent to EXIN                                                                                                    |               |        |  |  |  |  |
|----------------------------------------------------------------------------------------------------|---------------|--------|--|--|--|--|
| Step 1: Select Accreditations Step 2: Upload Accreditation Documents                                                                                                    |               |        |  |  |  |  |
| Instruction "How to upload"                                                                                                    | Next Step     |        |  |  |  |  |
| To start uploading the required documents, please click on one of the documents below. A separate screen will open which will allow you to upload your documents. You can leave this screen anytime and continue the uploading process later on. |               |        |  |  |  |  |
| Accreditation Document (1 - 1 / 1)                                                                                                    |               |        |  |  |  |  |
| . Component(s)                                                                                                    | Document Name | Status |  |  |  |  |
| Luc Moulin Non Disclosure Agreement                                                                                                    |               | ×      |  |  |  |  |

Step 7 - Click 'Download' for the NDA and have it signed by the person you want to accredit and upload it under documents once it is signed.

Download your pre-filled declaration via the 'Download' button to read it and click 'Accept' to agree with its contents and have it automatically saved for you.

| Non Disclosure 0<br>Agreement<br>luc moulin | **         | Choose file No file chosen | * | Download        |
|---------------------------------------------|------------|----------------------------|---|-----------------|
| Declaration Identity 0                      | 8.8<br>2 Y | Choose file No file chosen | * | Download Accept |

Click 'back to previous page' at the bottom of the page or 'Next Step' to continue

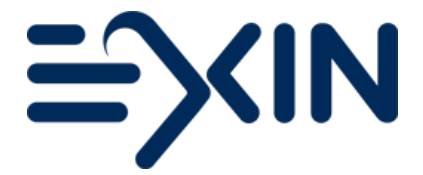

Step 8 – Click 'Next Step' and 'Submit Request' to send your request to EXIN for processing.

| 1 Select Accreditat                                                                                                    | tion(s) 2 Upload documents 3 V                                                               | erify request 4 Sent to EXIN                                                               |             |  |  |  |
|----------------------------------------------------------------------------------------------------|----------------------------------------------------------------------------------------------|--------------------------------------------------------------------------------------------|-------------|--|--|--|
| Step 1: Select Accred                                                                                                    | itations Step 2: Upload Accreditation Documents                                              |                                                                                            |             |  |  |  |
| Instruction "How to upload"       Next Step         To start uploading the required documents, please click on one of the documents below. A separate screen will open which will allow you to upload your documents. You can leave this screen anytime and continue the uploading process later on.       Next Step     |                                                                                              |                                                                                            |             |  |  |  |
| - Accreditation                                                                                                    | Document (1 - 3 / 3)                                                                         |                                                                                            |             |  |  |  |
| Luc Moulin<br>luc moulin<br>luc moulin                                                                                                    | Component(s)<br>Non Disclosure Agreement<br>Non Disclosure Agreement<br>Declaration Identity | Document Name<br>Placeholder.rtf<br>Placeholder.rtf<br>Declaration Identity Supervisor.pdf | Status      |  |  |  |
| <ol> <li>Select Act</li> </ol>                                                                                                    | creditation(s) 2 Upload do                                                                   | cuments 3 Verify request 3                                                                 | ent to EXIN |  |  |  |
| Accreditations Accreditation Documents Request & Send To EXIN Confirmation                                                                                                    |                                                                                              |                                                                                            |             |  |  |  |
| Your accreditation request has been successfully sent to EXIN. The accreditation department will inform you within 3 working days about the outcome of the first check on your materials.<br>You can check the status of your accreditation request(s) when you return to the homepage of MyLogin.<br>Return To Homepage |                                                                                              |                                                                                            |             |  |  |  |

Please note that sending a complete request to EXIN can also be done via the 'Overview Accreditations' in the top menu under 'Accreditations' and by clicking on 'Submit Request' behind the corresponding request at the top of the page

| Overview Accreditations     |                   |                |  |  |  |  |
|-----------------------------|-------------------|----------------|--|--|--|--|
| Overview Accreditations     |                   |                |  |  |  |  |
| Open Accreditation Requests |                   |                |  |  |  |  |
| Description                 | Status            |                |  |  |  |  |
| Request 04/12/2023          | New (at customer) | Submit Request |  |  |  |  |
|                             |                   |                |  |  |  |  |

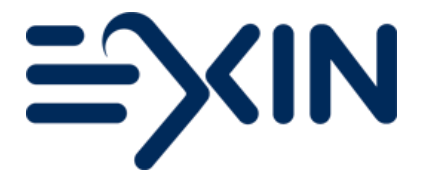

## Contact

If you have any questions concerning accreditation in MyLogin or if you need help with your request, do not hesitate to contact EXIN.

support@exin.com

+31 30 234 48 80

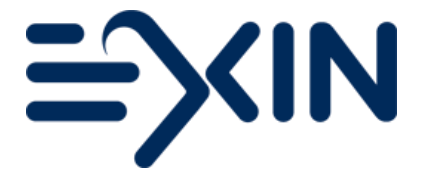

Copyright © 2023 EXIN

All rights reserved. No part of this publication may be published, reproduced, copied or stored in a data processing system or circulated in any form by print, photo print, microfilm or any other means without written permission by EXIN.

The mother version of this document is developed and maintained by EXIN Holding B.V. in English (US). Translations may be provided by EXIN's local representatives. The English version will always be leading.

EXIN® is a Registered Trade Mark of EXIN